## Cómo instalar nuestra APP PeopleCounterGCS para Android

1.- Descargue la APP de nuestra página Web haciendo doble-click en el enlace correspondiente. Se guardará en la carpeta "Descargas" (o "Downloads") de su móvil el fichero "PeopleCounterGCS.apk".

2.- Configure su móvil para que permita instalar "aplicaciones de fuentes desconocidas". Cuando nuestra APP esté disponible en "Google Play" podrá descargarla directamente sin modificar la configuración de su móvil. Para instalarla directamente es necesario realizar este paso preliminar.

3.- Esta opción se encuentra, dependiendo de su móvil, en la "rueda dentada" de la configuración del móvil. Busque "Aplicaciones" y la opción de "Acceso Especial" y dentro de ésta "Instalar aplicaciones desconocidas".

4.- Busque el archivo descargado de nuestra Web y haga doble click. La APP se instalará. No necesita permisos especiales y es 100% segura. No accede a datos personales ni ninguna información privada de su móvil: garantía segura.

5.- Una vez instalada abra la APP. Se mostrará la siguiente pantalla:

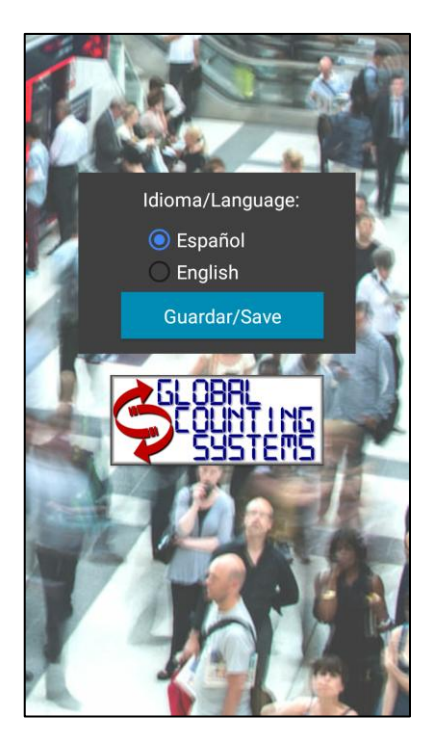

6.- Seleccione el idioma de trabajo (Español o Inglés) y pulse el botón "Guardar/Save" y se mostrará el mensaje de activación de la aplicación:

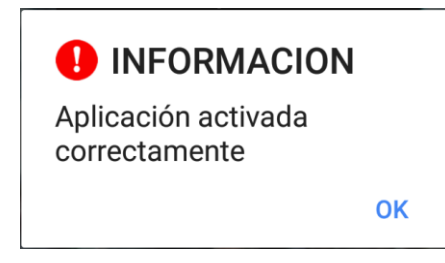

7.- Una vez activada la aplicación, cada vez que la abra se mostrará la siguiente pantalla de inicio:

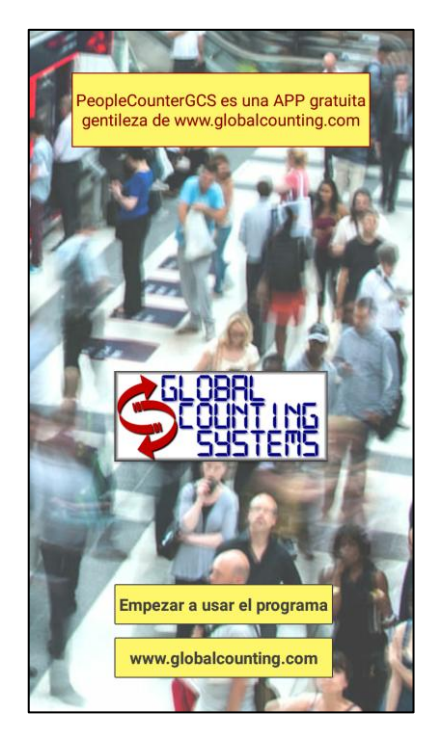

8.- Pulse el botón "Empezar a usar el programa" y se mostrará la pantalla de trabajo:

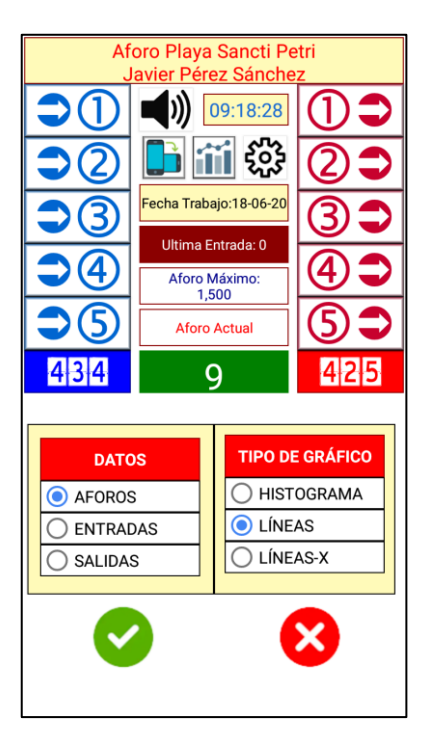

## 9.- ¡LISTO PARA TRABAJAR!

Más información en:

www.globalcounting.com